# 40Gbps Ethernet Hardware Demo Quick Starter Guide

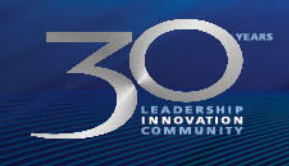

MEASURABLE ADVANTAGE M

© 2013 Altera Corporation—Confidential

## **Download Design From AlteraWiki**

# Download Zipped Design from this link

<u>http://www.alterawiki.com/wiki/40Gbps\_Ethernet\_MACPHY\_IP\_Hardware\_D</u>
 <u>emo\_Design\_using\_QSFP</u>

## Unzip the compressed package

- There is a Quartus Archived design
- The directory "run\_system\_console" contains TCL scripts for this Demo

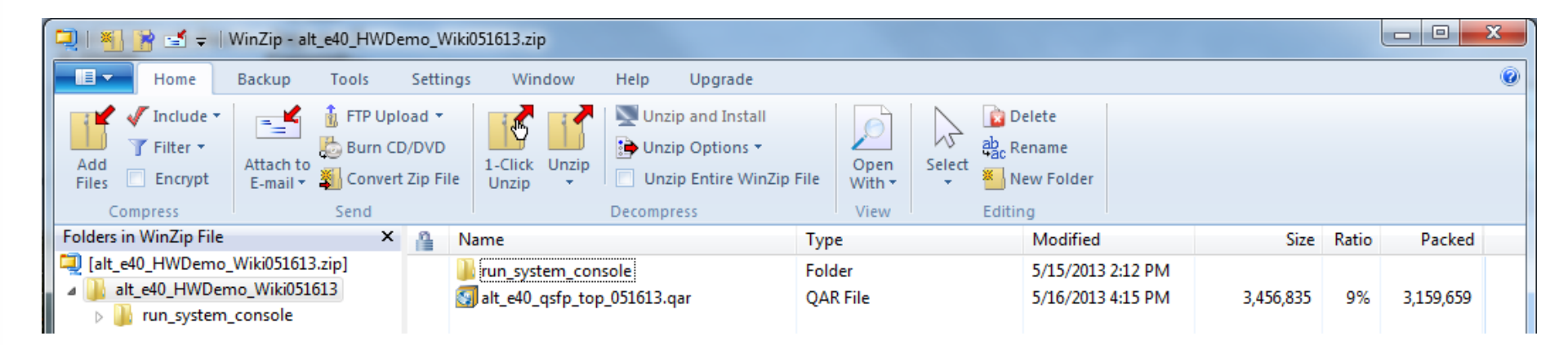

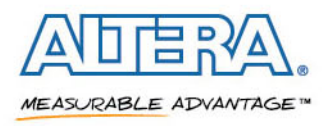

#### **Start Quartus II and Load Project**

- Start Quartus II software 13.0 production release
- Click "Open Existing Project"
- Open "alt\_e40\_qsfp\_top\_051613.qar"

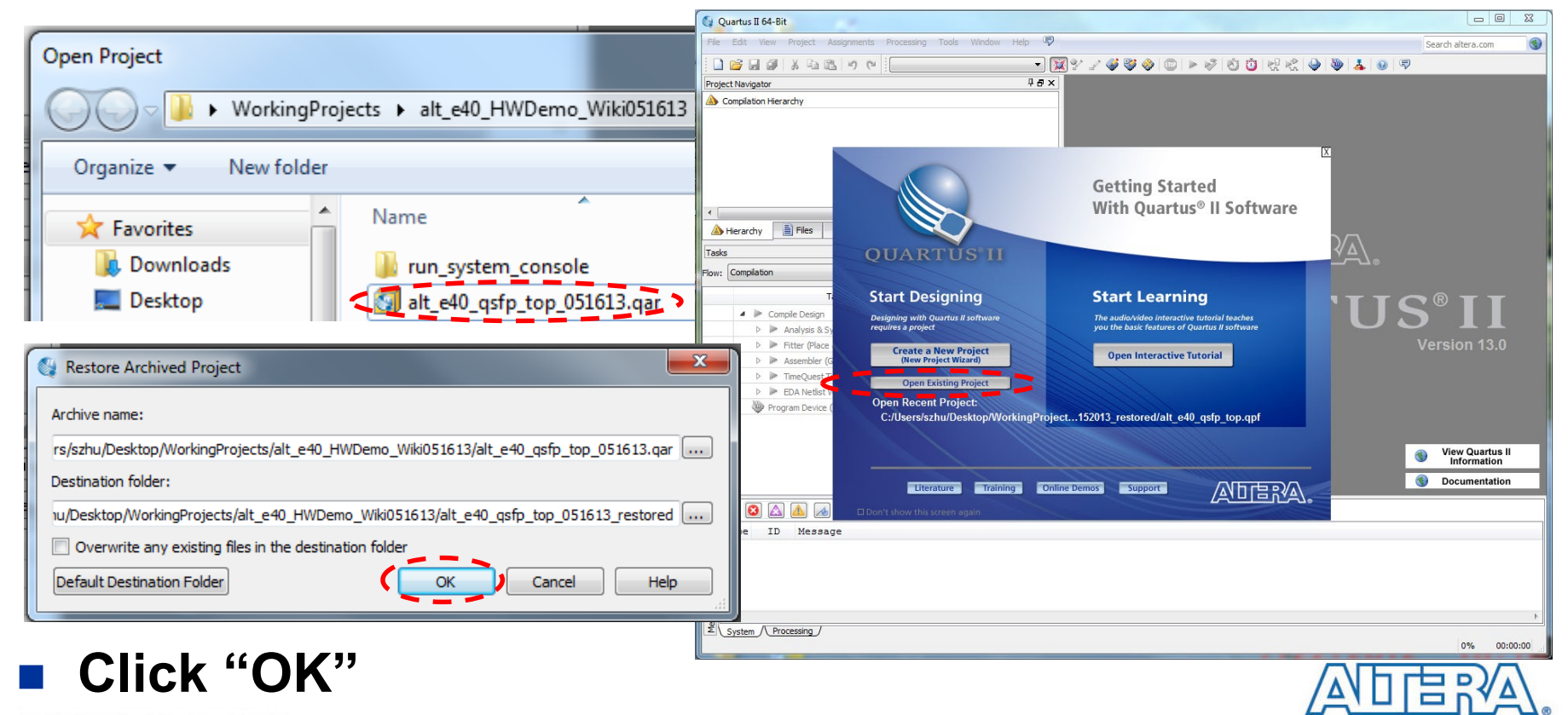

MEASURABLE ADVANTAGE \*\*

© 2013 Altera Corporation—Confidential

# **Open SignalTap II Logic Analyzer**

Click "Files"

# Double Click "alt\_e40\_qsfp\_top.stp"

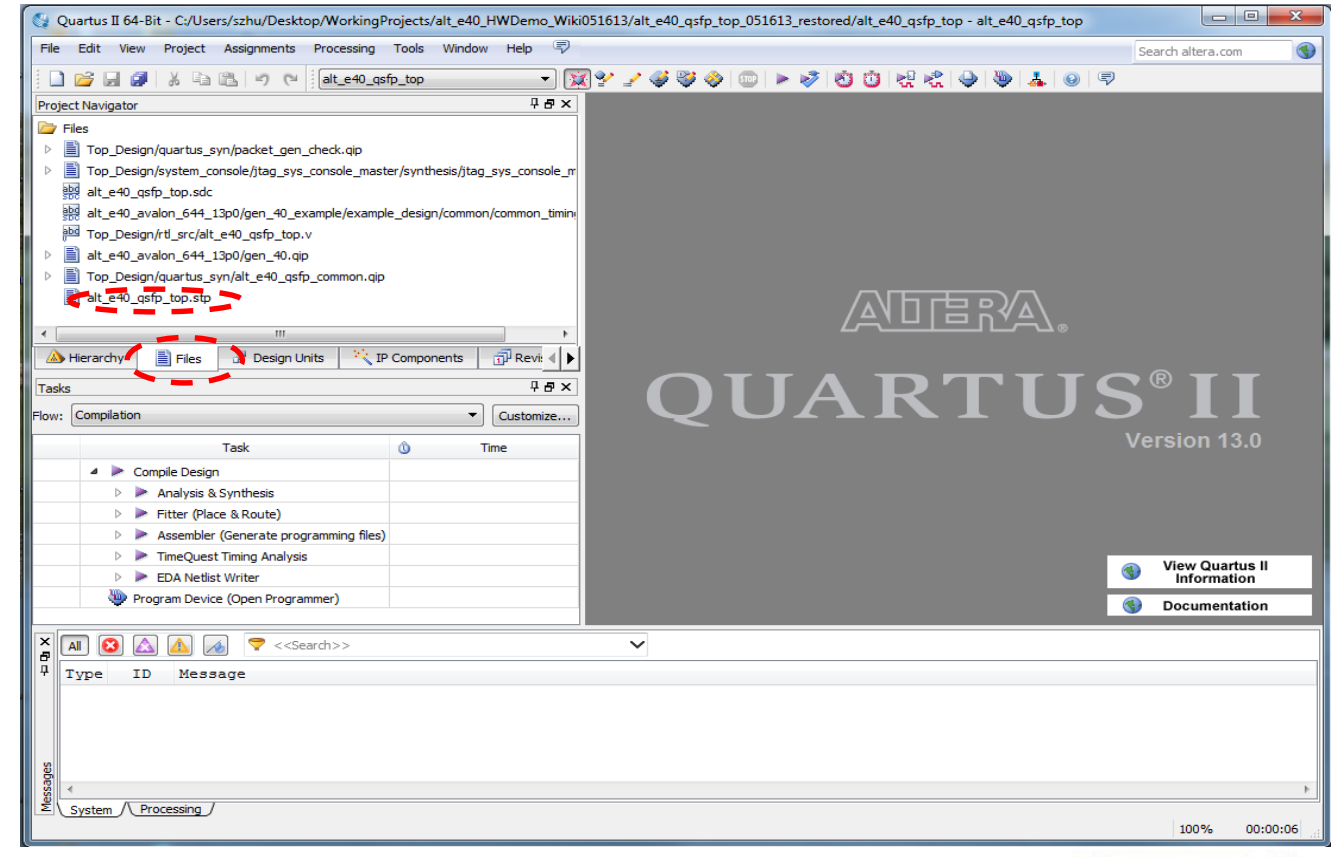

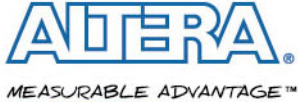

#### **Program the Device**

- Clicking "Program Device" button will program alt\_e40\_qsfp\_top.sof into Stratix V FGPA
- Click "Autorun Analysis"

| stance Manag | er: 🛃 🔊 📜 🛃                | Ready to acqui | re             |                    |                | ) ×      | JTAG Chain Configuration: JTAG ready                    |                     |             |
|--------------|----------------------------|----------------|----------------|--------------------|----------------|----------|---------------------------------------------------------|---------------------|-------------|
| tance        | Status LEs                 | : 2560         | Memory: 94208  | Small: 0/0         | Medium: 5/2560 | Large:   | Hardware: USB-Blaster on SJ-SZHU-530 [USB-0]            | •                   | Setu        |
| 😤 auto_sig   | j Not running 256          | 0 cells        | 94208 bits     | 0 blocks           | 5 blocks       | 0Ы       |                                                         |                     | _           |
|              |                            |                |                |                    |                |          | Device: @1+ 555XEA 7+(1 2 2ES 3 3ES)/ (0x029030DD)      | <b></b>             | Scan (      |
|              |                            |                |                |                    |                |          | >> SOF Manage: 🚵 🔳 )51613/alt_e40_qsfp_top_051613_res   | stored/alt_e40_qsfp | o_top.s     |
|              |                            |                |                |                    |                |          |                                                         |                     |             |
|              |                            |                |                |                    |                |          |                                                         |                     |             |
| log: 2013/05 | /17 11:37:50 #0            | -              |                |                    |                |          |                                                         |                     |             |
| Type Alias   | Name                       | 74 Value 75    | 196 200        | 204 208            | 212 216        | 220      | 0 224 228 232 236 240 244 2                             | 48 252              | 256         |
| 5            |                            | FDh            | A4h/6Ch/4Ch/65 | h)(3Eh)()()(92h)   | C3h/D2h/02h/21 | 2Eh/9Ał  | hXXXXXX30hX87hX1BhXD1hXXAChX0DhXXXXD7hXBBhX91h          | C5h 2Bh F5h CC      | <u>chXX</u> |
| €9           | Ⅲ I4_tx_empty              | 00h            | 00h            | X15hX              | 00h            | X06hX    | 00h X10hX 00h X14hX 00h                                 | X15                 | 5h) 00      |
| B            | I4_tx_startofpacket        | 0              |                |                    |                |          |                                                         |                     |             |
| R.           | I4_tx_endofpacket          | 0              |                |                    |                |          |                                                         |                     |             |
| B            | I4_tx_valid                | 1              |                |                    |                |          |                                                         |                     |             |
| 5            | ket_gen tx_data[07]        | 00h            |                |                    |                |          | 00h                                                     |                     |             |
| 6            | :packet_gen∣tx_empty       | 00h            |                |                    |                |          | 00h                                                     |                     |             |
| R O          | t_gen:packet_gen tx_sop    | 0              |                |                    |                |          |                                                         |                     |             |
| R            | t_gen:packet_gen tx_eop    | 0              |                |                    |                |          |                                                         |                     |             |
| R            | gen:packet_gen tx_ready    | 0              |                |                    |                |          |                                                         |                     |             |
| R            | gen:packet_gen tx_valid    | 0              |                |                    |                |          |                                                         |                     |             |
| 5            | r l4_rx_data[248255]       | 6Bh            | XXFFhX6FhX     | FFh 8Dh 9Ch FF     | h/C5h/91h/C0h/ | 1hX XFFh | h\9Fh\D9h\D8h\FAh\0Bh\A4h\1Eh\D7h\_\FFh\18h\_\FFh\4Dh\E | 0hXFFhX83hXFFhX     | (C6h)       |
| 6            | 40:ior l4_rx_data[07]      | ( 6Ah          | 04h39hE        | )7h (49h)(4Ch)(58h | ECh 8Fh A6h    | 18h) CCh | X3EhXA1hX57hXFAhXC1hX2DhXAChXFFhX CEh XD2hX 98h X2FhX6  | AhXFChX46hX2FhX     | (89h)(      |
| 5            | . empty ::                 | 00h            | XX 00h XX      | <u> </u>           | 00h            |          | 00h XX_00h XX_00h X0                                    | 4h\00h\04h\(        | 00h         |
| <u>R</u>     | 40:ior l4_rx_startofpacket | 0              |                |                    |                |          |                                                         |                     |             |
| R            | 40:ior l4_rx_endofpacket   | 0              |                | □                  |                |          |                                                         |                     |             |
| R            | gen_40:ior I4_rx_error     | 0              |                |                    |                |          |                                                         |                     |             |
| R            | gen_40:ior I4_rx_fcs_error | 0              |                |                    |                |          |                                                         |                     |             |
| B            | gen_40:ior l4_rx_fcs_valid | 0              |                |                    |                |          |                                                         |                     |             |
| R            | gen_40:ior l4_rx_valid     | 1              |                |                    | ىىرىر          |          |                                                         |                     | ŗIJ         |
| B            | chk:pkt_chk length_error   | 0              |                |                    |                |          |                                                         |                     |             |
| R            | pkt_chk:pkt_chk pkt_error  | 1              |                |                    | _              | _        |                                                         |                     |             |
| B            | hk:pkt_chk pkterror_valid  | 0              | <u></u>        |                    |                |          | <u></u>                                                 |                     |             |
| R            | pkt_chk:pkt_chk pld_error  | 1              |                |                    |                |          |                                                         |                     |             |
| R .          | kt_chk:pkt_chk seq_error   | 1              |                |                    |                |          |                                                         |                     |             |
| <b>b</b>     | chk:pkt_chk pkt_seq        | 6111h          | 0293h X 7505   | h X E0D8h          | X 86591        |          | X 26CDh X DBCFh X 00                                    | 99h X B2FDh X       | (7930       |
| 5            | et_gen pktsend_state.000   | 1              |                |                    |                |          |                                                         |                     |             |
| 5            | pktsend_state.PRELOAD      | 0              | •              |                    |                |          | III                                                     |                     |             |
|              | Cabur                      |                |                |                    |                |          |                                                         |                     |             |

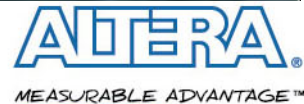

#### **Start System Console**

## Start Qsys from Quartus II menu

– Tools -> Qsys

## Start System Console from Qsys menu

Tools -> System Console

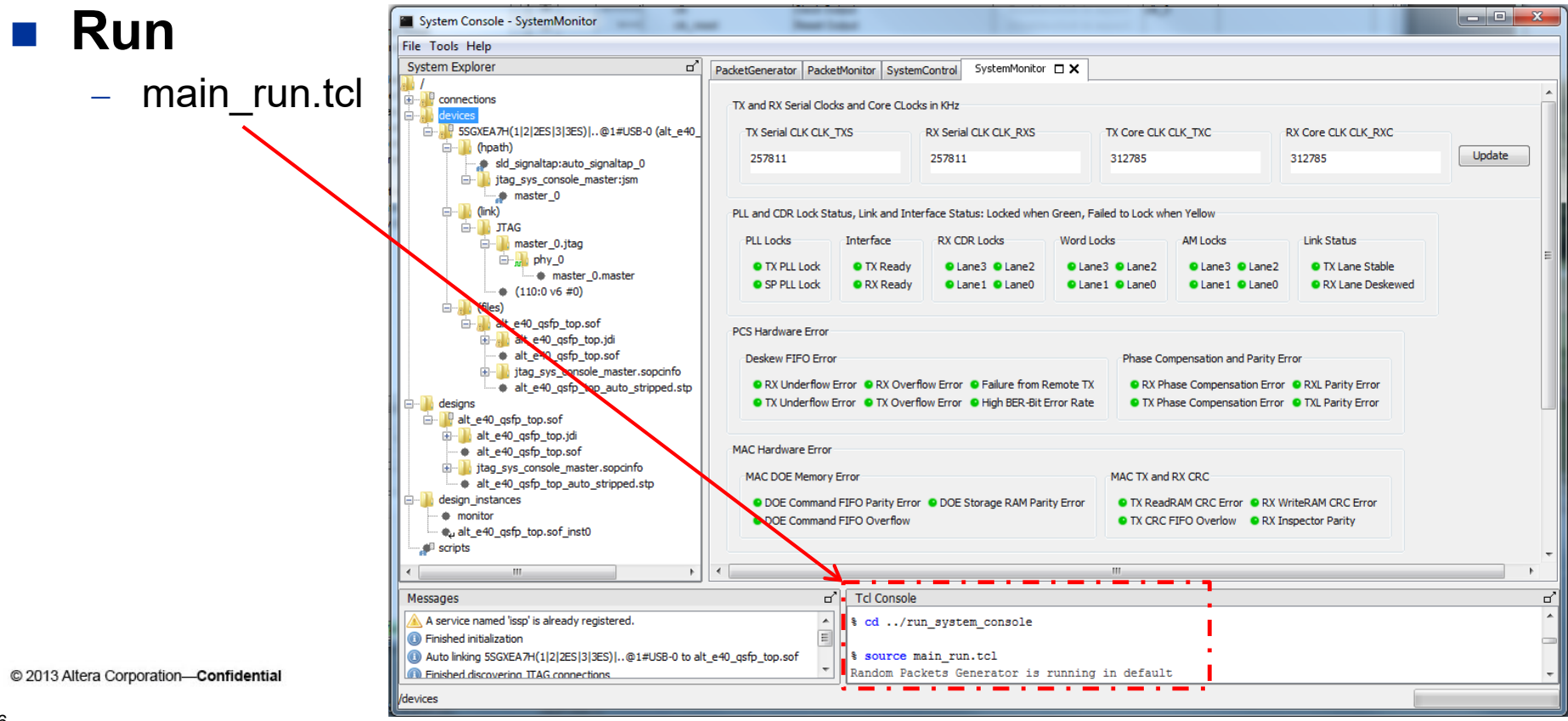

## **40Gbps Hardware Demo System Console Control Panels**

#### There are four system console control panels

- Packet Generator
- Pa
- Sy
- Sy

| <ul> <li>Packet Monitor</li> </ul>                                                                          |                               |                   | Sof               | Reset both MAC and                                                                                | PHY Res                                                                         | et Packet Generators                       | s Reset Packs                            | et Statistics Counter                        |                                                           |        |
|----------------------------------------------------------------------------------------------------|-------------------------------|-------------------|-------------------|---------------------------------------------------------------------------------------------------|---------------------------------------------------------------------------------|--------------------------------------------|------------------------------------------|----------------------------------------------|-----------------------------------------------------------|--------|
| <ul> <li>System Control</li> </ul>                                                                          | PacketGenerator PacketMonitor | SystemControl Sy  | Loopback          | Mode Configuration                                                                                | back Interna                                                                    | l Serial Loopback ON                       | Internal Seria                           | Loopback OFF                                 |                                                           |        |
| Suctor Monitor                                                                                              | Packet Error Statistics       |                   | MAC               | Parallel Client Side RX                                                                           | to TX Parallel                                                                  | RX to TX Loopback ON                       | N Parallel RX to                         | TX Loopback OFF                              |                                                           |        |
| - System Monitor                                                                                            | Total RX CRC Errors           | Total RX Length I | PRBS-9            | Data Mode Configurati                                                                             | on                                                                              |                                            |                                          |                                              |                                                           |        |
|                                                                                                    | 0                             | 0                 | • TX I            | PacketGenerator Packet                                                                            | tMonitor SystemC                                                                | ontrol SystemMonitor                       | r 🗆 🗙 📃                                  | 17                                           | 1                                                         |        |
| PacketGenerator                                                                                             |                               |                   | PRBS-3            | TX and RX Serial Cloc                                                                             | ks and Core CLocks                                                              | in KHz                                     |                                          |                                              |                                                           |        |
|                                                                                                    | Packet Statistics             |                   | • TX I            | TX Serial CLK CLK<br>257810                                                                       | TXS                                                                             | 257811                                     | TX Core CLK<br>312785                    | CLK_TXC                                      | RX Core CLK CLK_RXC<br>312785                             | Update |
|                                                                                                    | RX Packets Received           |                   | Error Ir          |                                                                                                   |                                                                                 |                                            |                                          |                                              |                                                           |        |
|                                                                                                    | Total TX Transmitted          | Total RX Receiv   | • Lan             | PLL and CDR Lock Status, Link and Interface Status: Locked when Green, Failed to Lock when Yellow |                                                                                 |                                            |                                          |                                              |                                                           |        |
| Send Packets in Continuous Mode Send<br>Random Send Random Packet Fixed Send Fixed Packet Send Fixed Packet | 9365987170                    | 9365987163        | • Lan             | PLL Locks<br>TX PLL Lock<br>SP PLL Lock                                                           | Interface<br>TX Ready<br>RX Ready                                               | RX CDR Locks<br>Lane3 Lane2<br>Lane1 Lane0 | Word Locks<br>Lane3 Lane2<br>Lane1 Lane0 | AM Locks<br>Lane3    Lanei<br>Lane1    Lanei | Link Status<br>2 • TX Lane Stable<br>0 • RX Lane Deskewed |        |
| Configure Fixed Size Packets Payload Overhead Config                                                        | TX Packets Transmitted        |                   |                   | PCS Hardware Error                                                                                |                                                                                 |                                            | Phase C                                  | ompensation and Parity                       | Frror                                                     |        |
| Destination Address 0x123456 in each box                                                                    | TX 64-Byte                    | TX 65 to 127-By   | TX 65 to 127-Byte |                                                                                                   | RX Underflow Error      RX Overflow Error      Failure from Remote TX     RX Ph |                                            |                                          |                                              | se Compensation Error ORXL Parity Error                   |        |
| 0xdeadd1 0xdeadd0 Configure Destination Address 0:                                                          | 1953549921                    | 2912400804        |                   | TX Underflow I                                                                                    | Error 🧕 TX Overflo                                                              | w Error 🧧 High BER-Bit                     | Error Rate • TX P                        | hase Compensation Err                        | or OTXL Parity Error                                      |        |
| Source Address 0x123456 in each box Nu                                                                      | TX 256 to 511-Byte            | TX 512 to 1023    | 3-Byte            | MAC Hardware Error                                                                                |                                                                                 |                                            |                                          |                                              |                                                           |        |
| 0xfeadd1 0xfeadd0 Configure Source Address 2                                                                | 1425719159                    | 215957407         | -,                | MAC DOE Memory     ODE Command                                                                    | Error                                                                           | DOE Storage RAM Par                        | MAC TX an                                | d RX CRC<br>dRAM CRC Error 🔹 RX              | WriteRAM CRC Error                                        |        |
| Configure Payload Length/Type Field 0x1234                                                                  |                               |                   |                   | DOE Command                                                                                       | DOE Command FIFO Overflow     OX CRC FIFO OV                                    |                                            |                                          | CFIFO Overlow 😐 RX                           | erlow • RX Inspector Parity                               |        |
| 0x0000 Configure Payload Length/Type Header 0                                                               | DY Darkets Dereived           |                   |                   | Framing and BIP Erros in corresponding PCS-VLANE                                                  |                                                                                 |                                            |                                          |                                              |                                                           |        |
| Configure Fixed Size Packets Generation Mode Confi                                                          | DV 64 Pute                    |                   | ta                | Framing Error                                                                                     |                                                                                 | BIP Error                                  |                                          | RX Aggregate                                 |                                                           |        |
| Send Payload in sequential or fixed format                                                                  | 1053540021                    | 2912400800        | uc -              | Ulane 3 Ulan                                                                                      | e 2 🛡 Lane 1 🛡 La                                                               | ne u V Lane 3 V                            | Lane 2 VLane 1 VLan                      | e U U UICH U DI                              |                                                           |        |
| Continuous Mode     A Burst Burst Mode                                                                      | 251210000                     |                   |                   | PRBS Error in corresponding PCS-VLANE                                                             |                                                                                 |                                            |                                          |                                              |                                                           |        |
|                                                                                                    | RX 256 to 511-Byte            | RX 512 to 1023-   | Byte              | PRBS Error Flags     PCS-VLane 3                                                                  | PCS-VLane 2                                                                     | PCS-VLane 1     PC                         | CS-VLane 0 Check                         | PRBS Errors ON                               | Check PRBS Errors OFF                                     |        |
|                                                                                                    | 1425719158                    | 215957406         |                   |                                                                                                   |                                                                                 |                                            |                                          |                                              |                                                           |        |
|                                                                                                    |                               |                   |                   |                                                                                                   |                                                                                 |                                            |                                          | /                                            |                                                           |        |
|                                                                                                    |                               |                   |                   |                                                                                                   |                                                                                 |                                            |                                          |                                              |                                                           | ñ∜≜\.  |

PacketGenerator PacketMonitor SystemControl

System and MAC and PCS Soft Reset

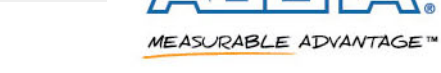

# **Use System Monitor to Check System Working Condition**

#### main\_run.tcl auto checks all status twice after start

- First check could show some error indicator in RED
- Second check should show all GREEN
- System monitor does not auto check
- Click "Update" will check twice
- Right picture shows healthy normal system working condition

| i dated for                                                                                                    | tor SystemControl                                       | SystemMonitor 🗖 🕽                                                     | <                            |                                                                       |                                                              |        |
|----------------------------------------------------------------------------------------------------|---------------------------------------------------------|-----------------------------------------------------------------------|------------------------------|-----------------------------------------------------------------------|--------------------------------------------------------------|--------|
| TX and RX Serial Clocks and                                                                                                    | Core CLocks in KHz                                      |                                                                       |                              |                                                                       |                                                              |        |
| TX Serial CLK CLK_TXS                                                                                                    | RX Serial                                               | CLK CLK_RXS                                                           | TX Core CLK CL               | K_TXC                                                                 | RX Core CLK CLK_RXC                                          |        |
| 257810                                                                                                    | 257811                                                  |                                                                       | 312785                       |                                                                       | 312785                                                       | Update |
| PLL and CDR Lock Status, I                                                                                                    | ink and Interface Stat                                  | tus: Locked when Gree                                                 | en, Failed to Lock wher      | Yellow                                                                |                                                              |        |
| PLL Locks Inte                                                                                                    | erface RX CD                                            | R Locks Wo                                                            | ord Locks                    | AM Locks                                                              | Link Status                                                  |        |
| TX PLL Lock     SP PLL Lock                                                                                                    | TX Ready O La<br>RX Ready O La                          | ne3 O Lane2 O<br>ne1 O Lane0 O                                        | Lane3 OLane2<br>Lane1 OLane0 | ● Lane3 ● Lane2<br>● Lane1 ● Lane0                                    | <ul> <li>TX Lane Stable</li> <li>RX Lane Deskewed</li> </ul> |        |
| PCS Hardware Error                                                                                                    |                                                         |                                                                       |                              |                                                                       |                                                              |        |
| Deskew FIFO Error<br>RX Underflow Error<br>TX Underflow Error                                                                                                    | RX Overflow Error     TX Overflow Error                 | <ul> <li>Failure from Remote</li> <li>High BER-Bit Error F</li> </ul> | Phase Comp<br>e TX           | ensation and Parity E<br>e Compensation Error<br>e Compensation Error | RXL Parity Error     TXL Parity Error                        |        |
| MAC Hardware Error                                                                                                    |                                                         |                                                                       |                              |                                                                       |                                                              |        |
| MAC DOE Memory Error                                                                                                    |                                                         |                                                                       | MAC TX and R                 | K CRC                                                                 |                                                              |        |
|                                                                                                    | Parity Error 💿 DOE S                                    | Storage RAM Parity Err                                                | ror OTX ReadRA               | AM CRC Error 😐 RX V                                                   | VriteRAM CRC Error                                           |        |
| <ul> <li>DOE Command FIFC</li> <li>DOE Command FIFO</li> </ul>                                                                                                    | Overflow                                                |                                                                       | TX CRC FI                    | FO Overlow 🧕 RX I                                                     | nspector Parity                                              |        |
| DOE Command FIFO     DOE Command FIFO     TFaming and BIP Erros in co                                                                                                   | Overflow rresponding PCS-VLAP                           | ٧E                                                                    | S TX CRC FI                  | FO Overlow 🛛 🔍 RX I                                                   | nspector Parity                                              |        |
| DOE Command FIFO     DOE Command FIFO Framing and BIP Erros in co Framing Error                                                                                         | Overflow                                                | NE<br>BIP Error                                                       | • TX CRC FI                  | FO Overlow • RX I                                                     | nspector Parity                                              |        |
| DOE Command FIFO     DOE Command FIFO Framing and BIP Erros in co Framing Error     Lane 3 Lane 2                                                                       | Overflow<br>rresponding PCS-VLAT                        | NE<br>BIP Error<br>Lane 3    Lane 2                                   | • TX CRC FI                  | FO Overlow • RX I<br>RX Aggregate<br>• Bit4 • Bit3                    | <ul> <li>Bit2</li> <li>Bit1</li> <li>Bit0</li> </ul>         |        |
| DOE Command FIFO     DOE Command FIFO Framing and BIP Erros in co Framing Error     Lane 3  Lane 2  PRBS Error in corresponding                                         | Overflow rrresponding PCS-VLAY Lane 1  Lane 0 PCS-VLANE | NE<br>BIP Error                                                       | • TX CRC FI                  | FO Overlow • RX I<br>RX Aggregate<br>• Bit4 • Bit3                    | <ul> <li>Bit2</li> <li>Bit1</li> <li>Bit1</li> </ul>         |        |
| DOE Command FIFO     DOE Command FIFO     DOE Command FIFO Framing and BIP Erros in co Framing Error     Lane 3   Lane 2   PRBS Error in corresponding PRBS Error Flags | Overflow rrresponding PCS-VLAY Lane 1  Lane 0 PCS-VLANE | VE<br>BIP Error                                                       | TX CRC FI                    | FO Overlow • RX I<br>RX Aggregate<br>• Bit4 • Bit3                    | ● Bit2 ● Bit1 ● Bit0                                         |        |

# **Thank You**

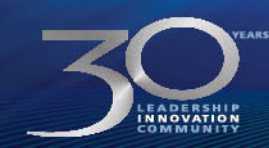

© 2013 Altera Corporation-Confidential

ALTERA, ARRIA, CYCLONE, HARDCOPY, MAX, MEGACORE, NIOS, QUARTUS and STRATIX words and logos are trademarks of Altera Corporation and registered in the U.S. Patent and Trademark Office and in other countries. All other words and logos identified as trademarks or service marks are the property of their respective holders as described at www.altera.com/legal.

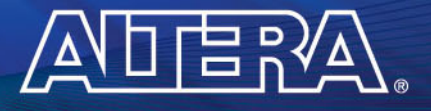

MEASURABLE ADVANTAGE M